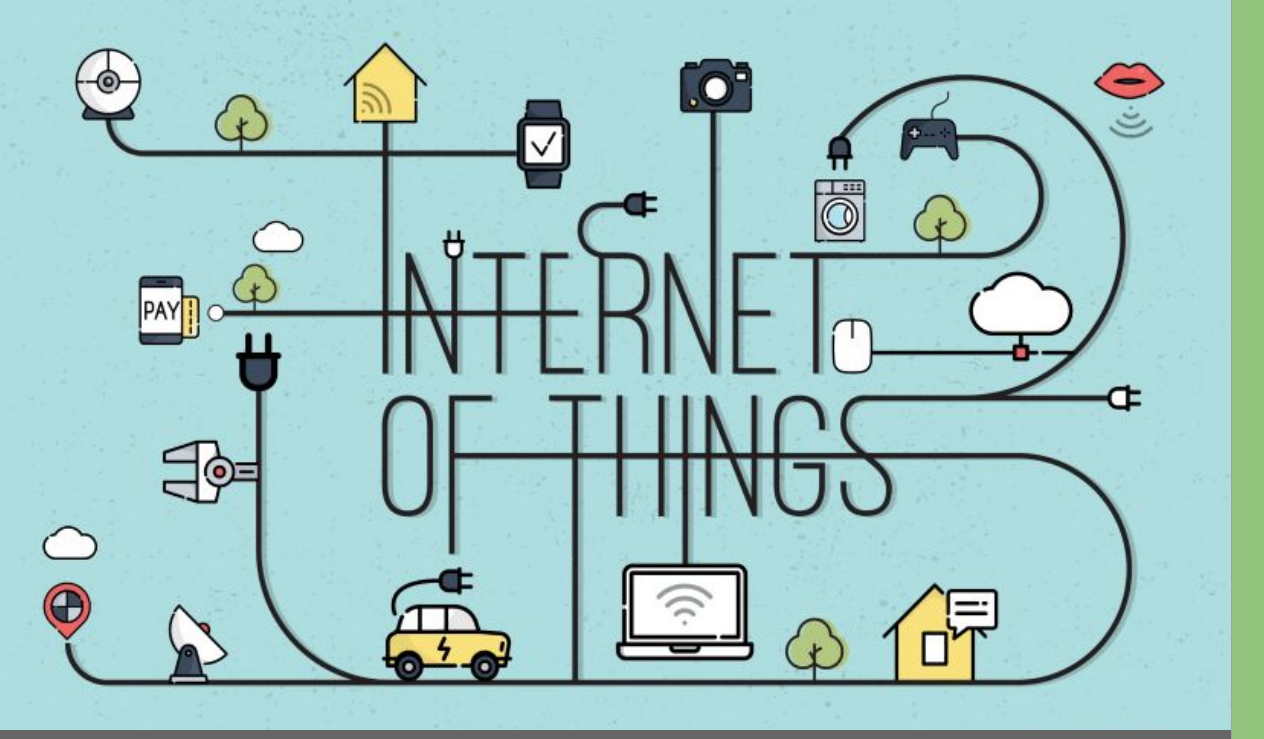

# ESP32 + Arduino IDE

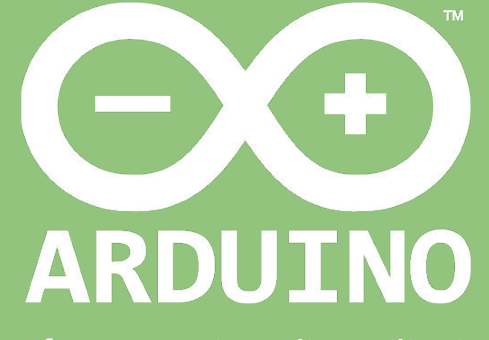

Professor: Luiz Felipe Oliveira

## Como eu começo?

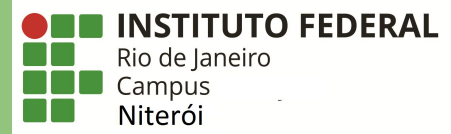

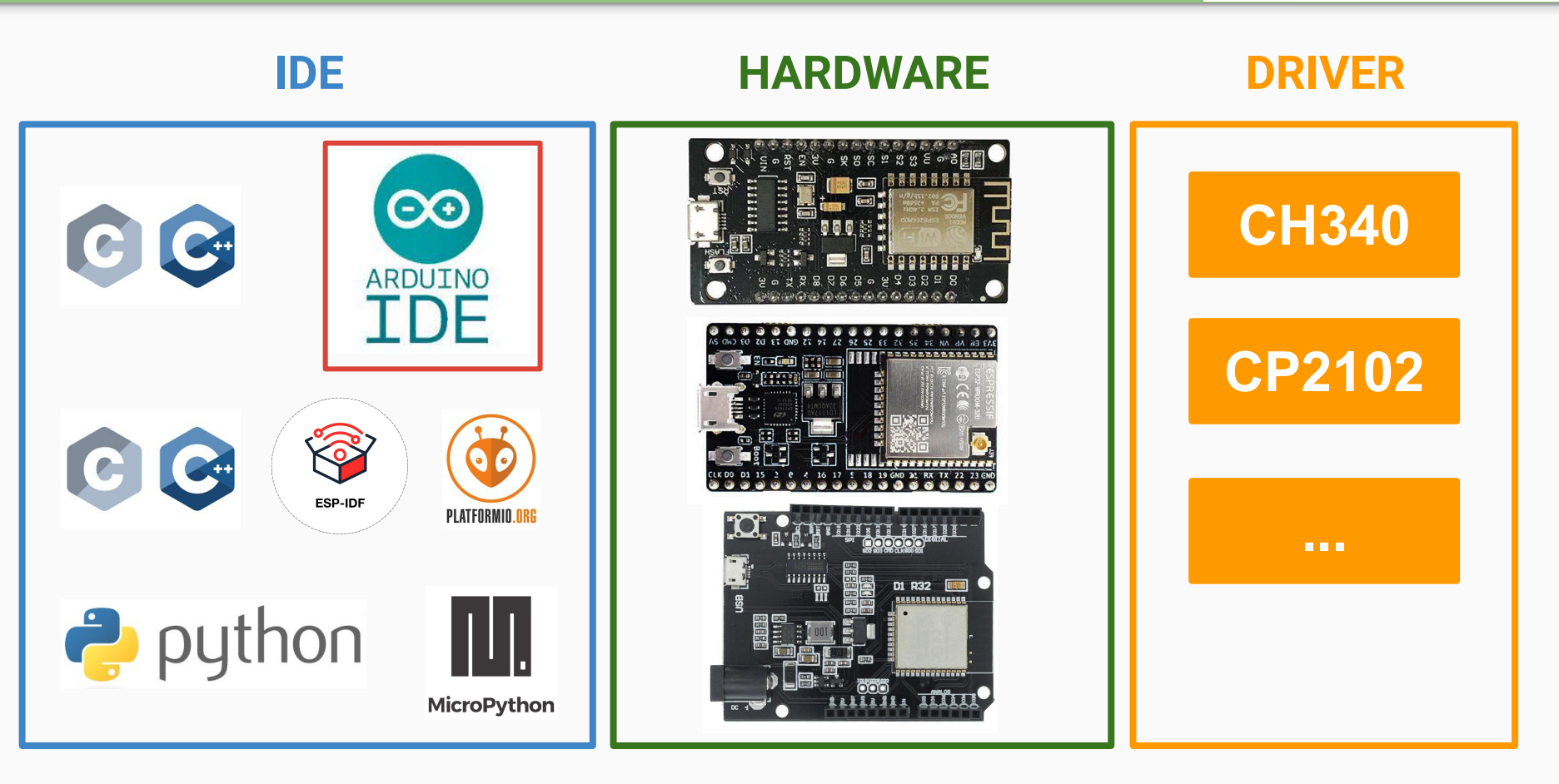

## **Opção 1: Instalando o Arduino IDE**

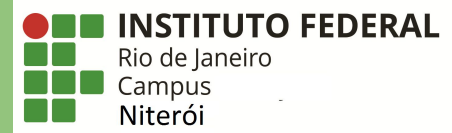

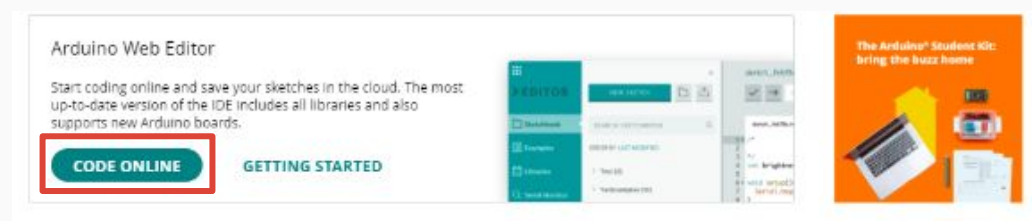

## Downloads

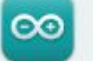

### Arduino IDE 1.8.15

The open-source Arduino Software (IDE) makes it easy to write code and upload it to the board. This software can be used with any Arduino board.

Refer to the Getting Started page for Installation instructions.

#### SOURCE CODE

Active development of the Arduino software is **hosted by GitHub**. See the instructions for **building the code**. Latest release source code archives are available **here**. The archives are PGP-signed so they can be verified using **this** gpg key.

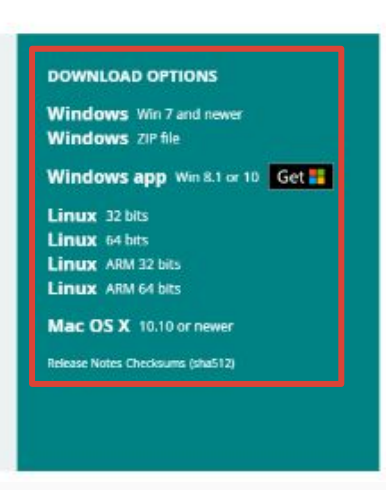

## https://www.arduino.cc/en/software

## Arduino IDE na Loja de Aplicativos

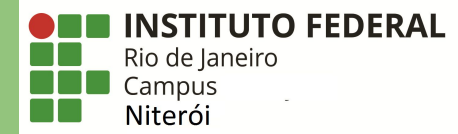

| () Usamos cookies para aprimorar sua experiência em nossos sites e para fins de publicidade. <u>Política de Privacidade</u>                                              | Aceitar tudo Gerenciar cookies                                                                      |
|----------------------------------------------------------------------------------------------------|----------------------------------------------------------------------------------------------------|
| Microsoft Página inicial Xbox Software v Jogos & Entretenimento v Pequenas Empresas Mais v                                                                               | Toda a Microsoft - , $\mathcal{O}$ $\overleftarrow{\mathbb{W}}$ $(\overrightarrow{\mathbb{A}_{b}})$ |
| Aduino LLC • Ferramentas de desenvolvedor<br>Aduino LLC • Ferramentas de desenvolvedor<br>Arduson tarvare. It's intended for anyone making interactive projects.<br>Mais | Gratuito<br>Obter<br>▲ Consulte Requisitos do Sistema                                               |
| <u>Visão geral</u> Requisitos do sistema Relacionado<br>Disponível em<br>≌ computador                                                                                    |                                                                                                    |
| Descrição                                                                                                    |                                                                                                    |
| Arduino is an open-source electronics platform based on easy-to-use hardware and software. It's<br>intended for anyone making interactive projects.                      |                                                                                                    |
| IMPORTANT: This app performs with core functionality on Windows 10 S but some limited plugins do not<br>work. We are working with Microsoft on a fix.                    |                                                                                                    |
| Capturas de tela                                                                                                    |                                                                                                    |

## Arduino IDE

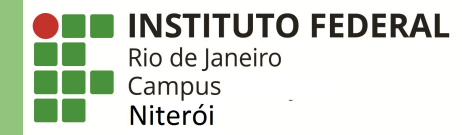

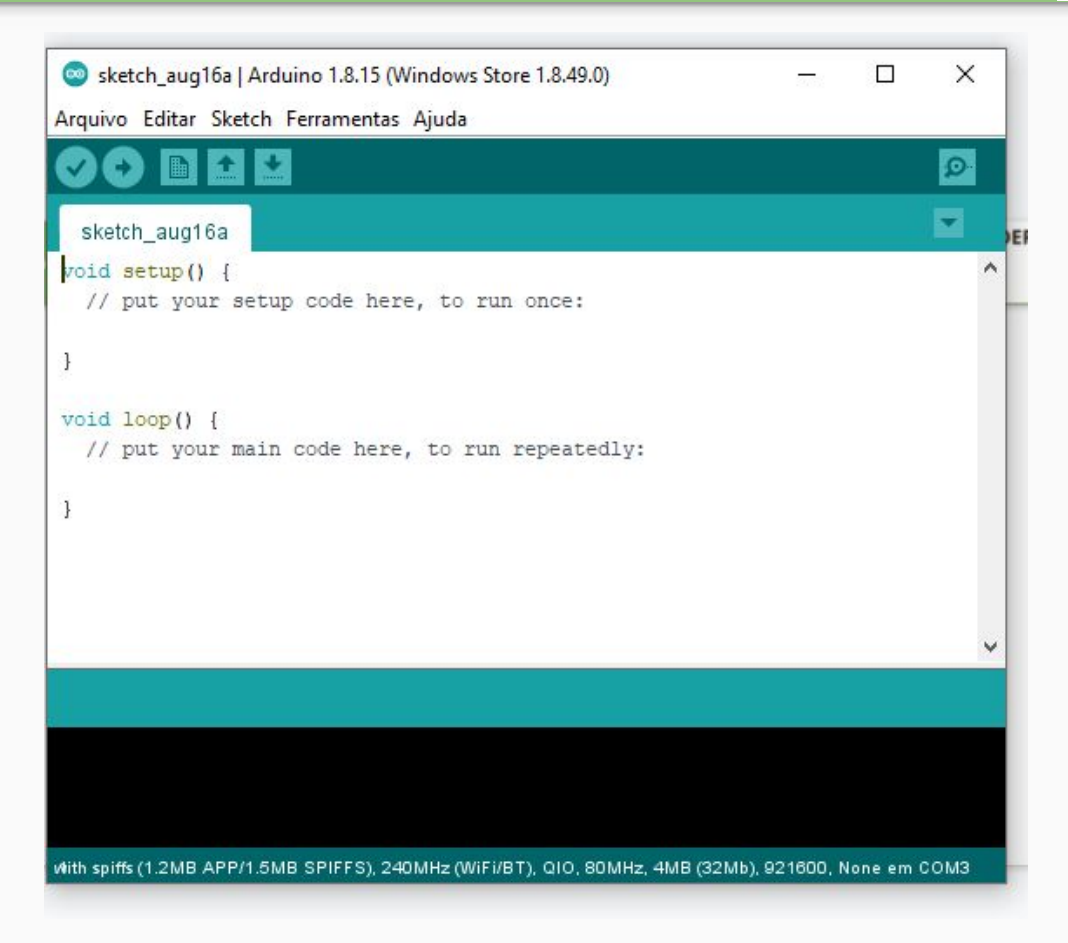

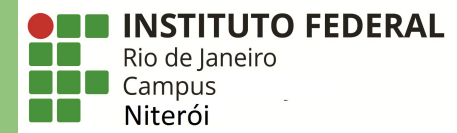

X sketch\_aug16a | Arduino 1.8.15 (Windows Store 1.8.49.0) -Arquivo Editar Sketch Ferramentas Ajuda Ctrl+N Novo Ø Ctrl+O Abrir... Abrir Recente 3 Sketchbook run once: Exemplos Fechar Ctrl+W Salvar Ctrl+S Ctrl+Shift+S Salvar como... in repeatedly: Configuração da página Ctrl+Shift+P Imprimir Ctrl+P Ctrl+Vírgula Preferências Sair Ctrl+Q v with spiffs (1.2MB APP/1.5MB SPIFFS), 240MHz (WiFi/BT), QIO, 80MHz, 4MB (32Mb), 921600, None em COM3

| referências                                          |                                                   | × |
|------------------------------------------------------|---------------------------------------------------|---|
| Configurações Rede                                   |                                                   |   |
| Local do Sketchbook:                                 |                                                   |   |
| C: \Users \luizo \Documents \Arduino                 | Navegador                                         | ] |
| Idioma do editor: System Defa                        | ult v (requer reinicialização do Arduino)         |   |
| Tamanho da fonte do editor: 12                       |                                                   |   |
| Escala de interface: 🛛 Automátic                     | co 100 🗘 % (requer reinicialização do Arduino)    |   |
| Theme: Default them                                  | e 🗸 (requer reinicialização do Arduino)           |   |
| Mostrar mensagens de saída durante: 🗌 compilação     | carregar                                          |   |
| Avisos do compilador: Nenhum 🗸                       |                                                   |   |
| Mostrar números de linhas                            | Habilitar Dobramento de Código                    |   |
| Verificar código depois de carregar                  | Usar editor externo                               |   |
| 🗹 Checar atualizações ao iniciar                     | Salve ao verificar ou carregar                    |   |
| Use accessibility features                           |                                                   |   |
| URLs Adicionais para Gerenciadores de Placas         | ps://dl.espressif.com/dl/package_esp32_index.json |   |
| Mais preferências podem ser editadas diretamente n   |                                                   |   |
| C: \Users \uizo \Documents \ArduinoData \preferences | txt                                               |   |
| (editar apenas quando o Arduino não estiver em exe   | cução)                                            |   |
|                                                      | OK Cancelar                                       |   |

INSTITUTO FEDERAL

Rio de Janeiro Campus Niterói

## https://dl.espressif.com/dl/package\_esp32\_index.json

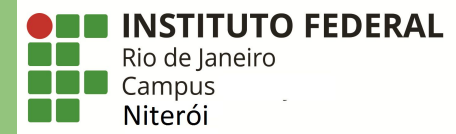

| 💿 sketch_aug16a   Arduin    | io 1.8.15 (Windows Store 1.8.49.0) — 🗆 🗙                             |              |                       |
|-----------------------------|----------------------------------------------------------------------|--------------|-----------------------|
| Arquivo Editar Sketch Fe    | rramentas Ajuda                                                      | 6            |                       |
|                             | Autoformatação                                                       | Ctrl+T       |                       |
|                             | Arquivar Sketch                                                      |              |                       |
| sketch_aug16a               | Corrigir codificação e recarregar                                    |              |                       |
| <pre>void setup() {</pre>   | Gerenciar Bibliotecas                                                | Ctrl+Shift+I |                       |
| // put your setu            | Monitor serial                                                       | Ctrl+Shift+M |                       |
| }                           | Plotter serial                                                       | Ctrl+Shift+L |                       |
| <pre>void loop() {</pre>    | WiFi101 / WiFiNINA Firmware Updater                                  |              |                       |
| // put your main            | Placa: "ESP32 Dev Module"                                            |              | Gerenciador de Placas |
| }                           | Upload Speed: "921600"                                               | 1            |                       |
|                             | CPU Frequency: "240MHz (WiFi/BT)"                                    | \$           |                       |
|                             | Flash Frequency: "80MHz"                                             | 2            |                       |
|                             | Flash Mode: "QIO"                                                    | >            |                       |
|                             | Flash Size: "4MB (32Mb)"                                             | >            |                       |
|                             | Partition Scheme: "Default 4MB with spiffs (1.2MB APP/1.5MB SPIFFS)" | >            |                       |
|                             | Core Debug Level: "Nenhum"                                           | >            |                       |
|                             | PSRAM: "Disabled"                                                    | >            |                       |
|                             | Porta                                                                | >            |                       |
| with spiffs (1.2MB APP/1.5N | Obter informações da Placa                                           |              |                       |
|                             | Programador                                                          | >            |                       |
|                             | Gravar Bootloader                                                    |              |                       |

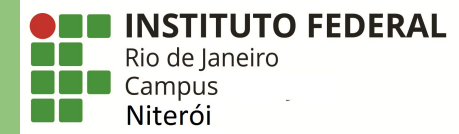

| spoz                                    |                                            |                   |                  |
|-----------------------------------------|--------------------------------------------|-------------------|------------------|
| Placas incluídas ne<br>SP32 Dev Module, | ms<br>sse pacote:<br>· WEMOS LoLin32, WEMO | DS D1 MINI ESP32. |                  |
| <u>More Info</u>                        |                                            |                   | 1.0.6 V Instalar |
|                                         |                                            |                   | 2.0              |
|                                         |                                            |                   |                  |
|                                         |                                            |                   |                  |
|                                         |                                            |                   |                  |
|                                         |                                            |                   |                  |
|                                         |                                            |                   |                  |

## Opcional: Adicionando suporte ao ESP8266

| referências                         |                                                 |                                                         | 2           |
|-------------------------------------|-------------------------------------------------|---------------------------------------------------------|-------------|
| Configurações Rede                  |                                                 |                                                         |             |
| Local do Sketchbook:                |                                                 |                                                         |             |
| C: \Users\\uizo\Documents\Arduino   |                                                 |                                                         | Navegador   |
| (dioma do editor:                   | System Default                                  | <ul> <li>(requer reinicialização do Arduino)</li> </ul> |             |
| Tamanho da fonte do editor:         | 12                                              |                                                         |             |
| Escala de interface:                | Automático 100 🗘 % (requer reinicializaçã       | io do Arduino)                                          |             |
| Theme:                              | Default theme 🧹 (requer reinicialização do Ardu | ino)                                                    |             |
| lostrar mensagens de saída durante  | : 🗌 compilação 📃 carregar                       |                                                         |             |
| Avisos do compilador:               | Nenhum 😼                                        |                                                         |             |
| Mostrar números de linhas           | Hab                                             | ilitar Dobramento de Código                             |             |
| Verificar código depois de carreg   | ar 🗌 Usa                                        | r editor externo                                        |             |
| 🗹 Checar atualizações ao iniciar    | Salv                                            | e ao verificar ou carregar                              |             |
| Use accessibility features          |                                                 |                                                         |             |
| JRLs Adicionais para Gerenciadores  | e Placas http://arduino.esp8266.com/s           | table/package_esp8266com_index                          | .json       |
| Mais preferências podem ser editada | s diretamente no arquivo                        |                                                         |             |
| C: \Users\uizo\Documents\ArduinoDa  | ta\preferences.txt                              |                                                         |             |
| editar apenas quando o Arduino nã   | estiver em execução)                            |                                                         |             |
|                                     |                                                 |                                                         | OK Cancelar |

**INSTITUTO FEDERAL** 

Rio de Janeiro Campus **Niterói** 

http://arduino.esp8266.com/stable/package\_esp8266com\_index.json

## **Opcional: Adicionando suporte ao ESP8266**

Tipo Todos

esp8266

Online Help More Info

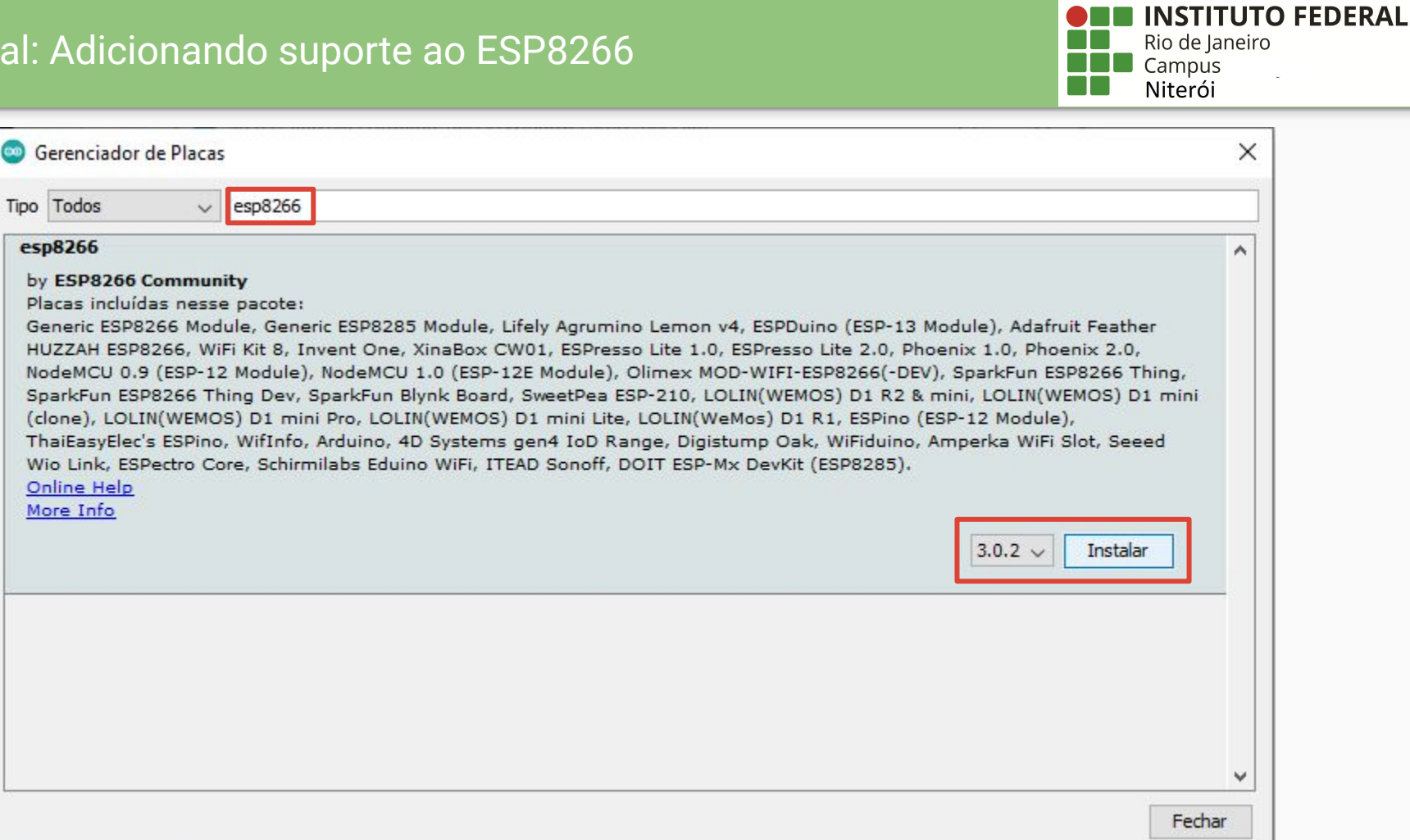

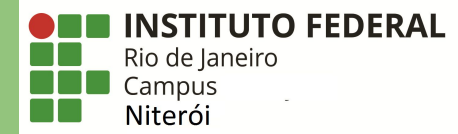

|                                       | Autoformatação                                                       | Ctrl+T       |                        |                                |
|---------------------------------------|----------------------------------------------------------------------|--------------|------------------------|--------------------------------|
|                                       | Arquivar Sketch                                                      |              |                        |                                |
| etch_aug16a                           | Corrigir codificação e recarregar                                    |              |                        |                                |
| i setup() {                           | Gerenciar Bibliotecas                                                | Ctrl+Shift+I | -                      | <u> </u>                       |
| ' put your setu                       | Monitor serial                                                       | Ctrl+Shift+M |                        | ESP32 Dev Module               |
|                                       | Plotter serial                                                       | Ctrl+Shift+L | <b>-</b>               | ESP32 Wrover Module            |
|                                       | WEI101 / WEINING Engineer Underen                                    |              |                        | ESP32 Pico Kit                 |
| i loop() {                            |                                                                      |              |                        | TinyPICO                       |
| put your main                         | Placa: "ESP32 Dev Module"                                            | ;            | Gerenciador de Placas  | S.ODI Ultra v1                 |
|                                       | Upload Speed: "921600"                                               | 3            | Arduino AVR Boards     | MagicBit                       |
|                                       | CPU Frequency: "240MHz (WiFi/BT)"                                    | 3            | ESP32 Arduino          | Turta IoT Node                 |
|                                       | Flash Frequency: "80MHz"                                             | 3            | ESP8200 Boards (3.0.2) | TTGO LoRa32-OLED V1            |
|                                       | Flash Mode: "QIO"                                                    | >            |                        | TTGO T1                        |
|                                       | Flash Size: "4MB (32Mb)"                                             | >            |                        | TTGO T7 V1.3 Mini32            |
| i i i i i i i i i i i i i i i i i i i | Partition Scheme: "Default 4MB with spiffs (1.2MB APP/1.5MB SPIFFS)" | >            |                        | TTGO T7 V1.4 Mini32            |
|                                       | Core Debug Level: "Nenhum"                                           | >            |                        | XinaBox CW02                   |
|                                       | PSRAM: "Disabled"                                                    | >            |                        | SparkFun ESP32 Thing           |
|                                       | Porta                                                                | >            |                        | SparkFun ESP32 Thing Plus      |
|                                       | Obter informações da Placa                                           |              |                        | u-blox NINA-W10 series (ESP32) |
| offs (1.2MB APP/1.5M                  | Dragmander                                                           | ×            |                        | Widora AIR                     |
|                                       | Programador                                                          | · ·          |                        | Electronic SweetPeas - ESP320  |
|                                       |                                                                      |              |                        | Nano32                         |
|                                       |                                                                      |              |                        | LOLIN D32                      |
|                                       |                                                                      |              |                        | LOUIN D32 PRO                  |

Drivers

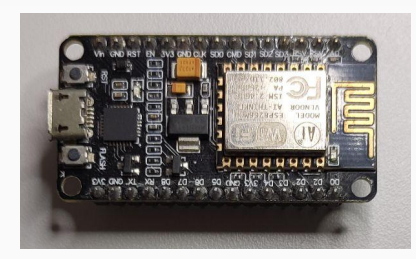

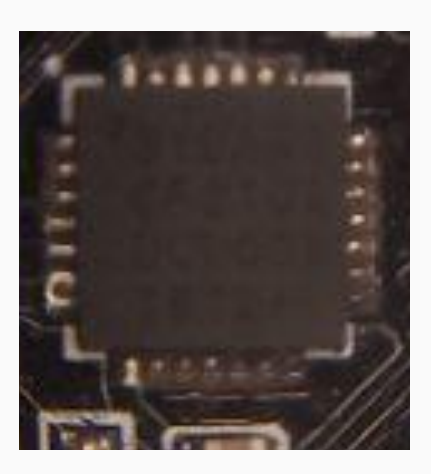

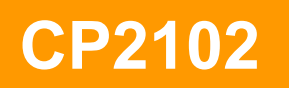

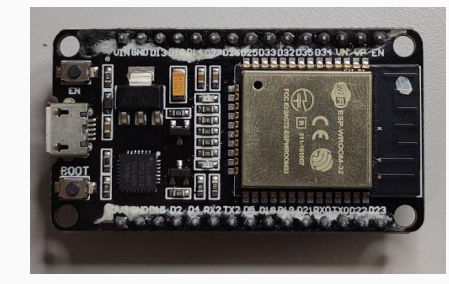

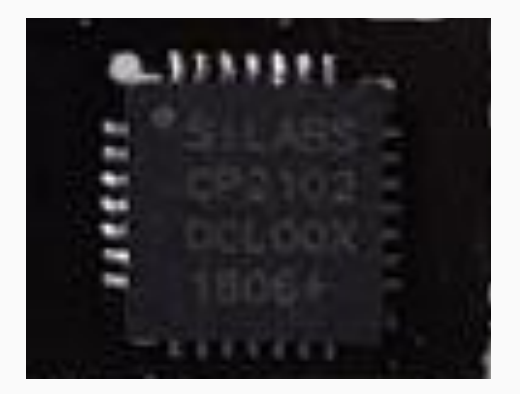

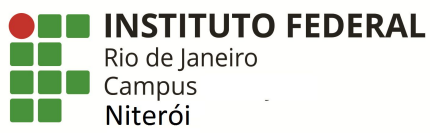

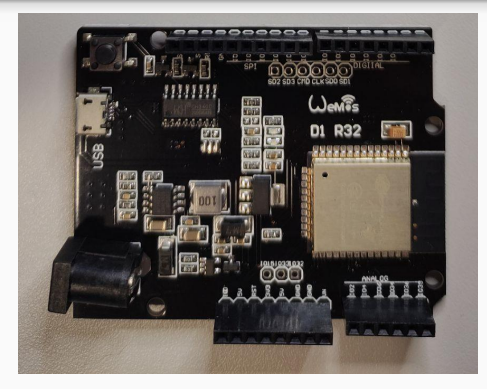

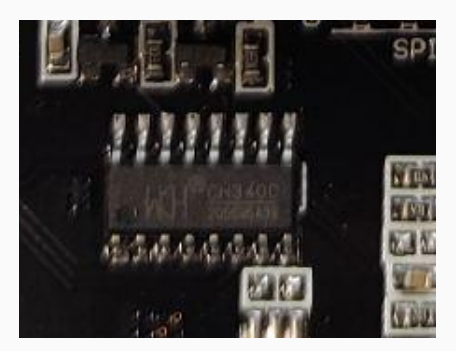

CH340

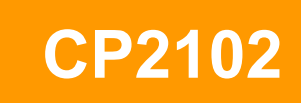

## **CP210x Drivers**

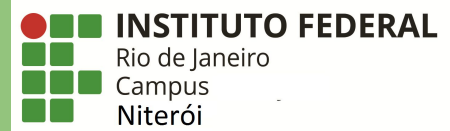

### **Download and Install VCP Drivers**

Downloads for Windows, Macintosh, Linux and Android below.

\*Note: The Linux 3.x.x and 4.x.x version of the driver is maintained in the current Linux 3.x.x and 4.x.x tree at www.kernel.org.

### Software Downloads

#### Software (10)

Software • 10

| CP210x Universal Windows Driver               | v10.1.10<br>1/13/2021 |
|-----------------------------------------------|-----------------------|
|                                               |                       |
| CP210x VCP Mac OSX Driver                     | 3/31/2021             |
|                                               | v6.7.6                |
| CP210x Windows Drivers                        | 9/3/2020              |
|                                               | v6.7.6                |
| CP210x Windows Drivers with Serial Enumerator | 9/3/2020              |
|                                               | 5/5/2020              |
| CP210x_5x_AppNote_Archive                     | 9/3/2020              |

Show 5 more Software

#### Legacy OS Software Versions

Driver Package download links and support information

#### **Serial Enumeration Driver**

What is the serial enumeration driver and why would I need it?

https://www.silabs.com/developers/usb-to-uart-bridge-vcp-drivers

## **CP210x Drivers**

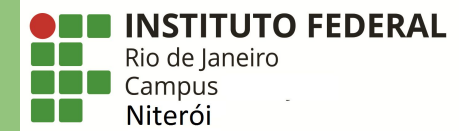

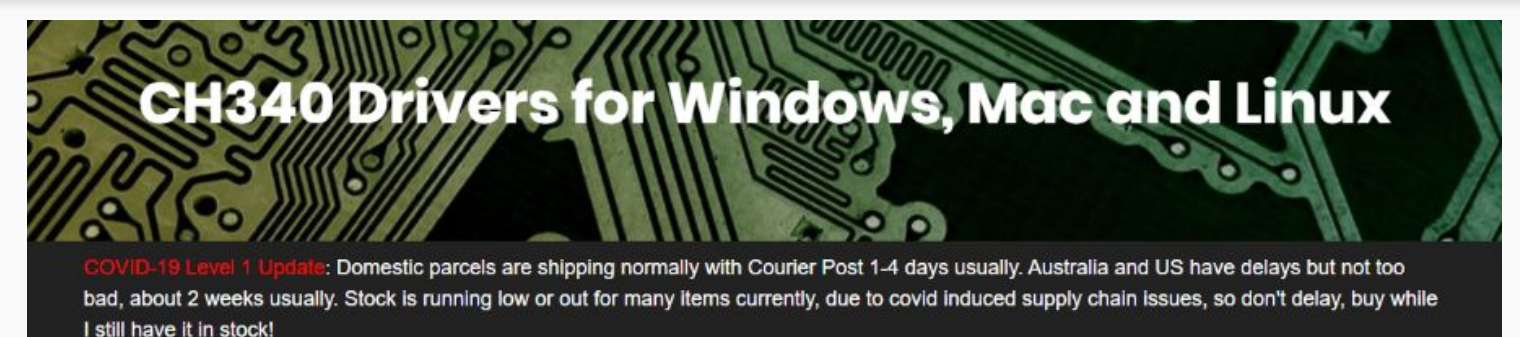

The CH340 chip is used by a number of Arduino compatible boards to provide USB connectivity, you may need to install a driver, don't panic, it's easier than falling off a log, and much less painful.

#### Windows

(Manufacturer's Chinese Info Link)

Download the Windows CH340 Driver

onzip the nie

- · Run the installer which you unzipped
- In the Arduino IDE when the CH340 is connected you will see a COM Port in the Tools > Serial Port menu, the COM number for your device may vary depending on your system.

## https://sparks.gogo.co.nz/ch340.html

Revisão

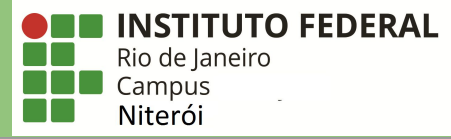

# **Arduino IDE URLs Adicionais para** Gerenciadores de **Placas** Adição do suporte à placa ESP32 Instalação do Driver

|                                                                                                    | Autoformatação                                                    | Ctrl+T       |                        | ø |
|----------------------------------------------------------------------------------------------------|-------------------------------------------------------------------|--------------|------------------------|---|
|                                                                                                    | Arquivar Sketch                                                   |              |                        | _ |
| WIFI_Kit_32_Factory                                                                                                    | Corrigir codificação e recarregar                                 |              |                        |   |
| Heltec.displ                                                                                                    | Gerenciar Bibliotecas                                             | Ctrl+Shift+I | FT RITU ODENLOF "."+". |   |
| delay(10);                                                                                                    | Monitor serial                                                    | Ctrl+Shift+M | ri_Non_oren(): (),     |   |
| }                                                                                                    | Plotter serial                                                    | Ctrl+Shift+L |                        |   |
| 3                                                                                                    | WiFi101 / WiFiNINA Firmware Updater                               |              |                        |   |
| Heltec.display -                                                                                                    | Placa: "Heltec WiFi LoRa 32"                                      | >            | >                      |   |
| Heltec.display -                                                                                                    | Upload Speed: "921600"                                            | >            | ,                      |   |
|                                                                                                    | CPU Frequency: "240MHz (WiFi/BT)"                                 | >            | »                      |   |
|                                                                                                    | Core Debug Level: "Nenhum"                                        | >            | >                      |   |
| oid setup()                                                                                                    | PSRAM: "Disabled"                                                 | >            | »                      |   |
|                                                                                                    | LoRaWan Region: "REGION_EU868"                                    | >            | •                      |   |
| pinMode (LED, OUTF                                                                                                    | LoRaWan Debug Level: "Nenhum"                                     | >            | >                      |   |
| digitalwirte (BED                                                                                                    | Porta: "COM3"                                                     | 2            | Portas seriais         |   |
| Heltec.begin(tru                                                                                                    | Obter informações da Placa                                        |              | COM3 (1 Enable*/);     |   |
| logo();                                                                                                    | Programador                                                       | >            | »                      |   |
|                                                                                                    |                                                                   |              |                        |   |
| delay(300);                                                                                                    | Gravar Bootloader                                                 |              |                        |   |
| <pre>delay(300);<br/>Heltec.display-&gt;cr</pre>                                                                                                    | Gravar Bootloader                                                 |              |                        |   |
| <pre>delay(300);<br/>Heltec.display-&gt;&gt;&gt;<br/>WIFISetUp();</pre>                                                                                                    | Gravar Bootloader                                                 |              |                        |   |
| <pre>delay(300);<br/>Heltec.display-&gt;cr<br/>WIFISetUp();<br/>WiFi.disconnect(tr</pre>                                                                                                    | Gravar Bootloader<br>ue);//重新初始化WIFI                              |              |                        |   |
| <pre>delay(300);<br/>Heltec.display-&gt;<br/>WIFISetUp();<br/>WiFi.disconnect(tr<br/>delay(1000);<br/>WiFi ===================================</pre>                                                                                                    | Gravar Bootloader<br>ue);//重新初始化WIFI                              |              |                        |   |
| <pre>delay(300);<br/>Heltec.display-&gt;&gt;&gt;<br/>WIFISetUp();<br/>WiFi.disconnect(tr<br/>delay(1000);<br/>WiFi.mode(WIFI_STA<br/>WiFi.setAutoConnec</pre>                                                                                                    | Gravar Bootloader<br>ue)://重新初始化WIFI<br>);<br>(true):             |              |                        |   |
| <pre>delay(300);<br/>Heltec.display-&gt;cx<br/>WIFISetUp();<br/>WIFi.disconnect(tr<br/>delay(1000);<br/>WIFi.mode(WIFI_STA<br/>WIFi.setAutoConnect)</pre>                                                                                                    | Gravar Bootloader<br>certy;<br>ue);//重新初始代WIFI<br>);<br>t(true);  |              |                        |   |
| <pre>delay(300);<br/>Heltec.display-&gt;cx<br/>WIFISetUp();<br/>WIF1.disconnect(tr<br/>delay(1000);<br/>WIF1.mode(WIFI_STA<br/>WIF1.setAutoConnect<br/>WIF1.setAutoConnect</pre>                                                                                                    | Gravar Bootloader<br>cer ();<br>ue);//重新初始化WIFI<br>);<br>t(true); |              |                        |   |
| <pre>delay(300);<br/>Reltec.display-&gt;cr<br/>WIFISetUp();<br/>WIFI.disconnect(tr<br/>delay(1000);<br/>WIFI.mode(WIFI_STA<br/>WIFI.setAutoConnec<br/>sid loop()</pre>                                                                                                    | Gravar Bootloader<br>ue);//重新初始化WIFI<br>);<br>t(true);            |              |                        |   |
| <pre>delay(300);<br/>Reltec.display-&gt;cs<br/>WIFISetUp();<br/>WIFI.disconnect(tu<br/>delay(1000);<br/>WIFI.setAutoConnec<br/>vid loop()<br/>WIFIScan();</pre>                                                                                                    | Gravar Bootloader<br>ue);//重新初始化WIFI<br>);<br>t(true);            |              |                        |   |
| <pre>delay(300);<br/>Reltec.display-&gt;co<br/>WIFISetUp();<br/>WIF1.disconnect(tr<br/>delay(1000);<br/>WIF1.setAutoConnec<br/>oid loop()<br/>WIFIScan();<br/>delay(5000);</pre>                                                                                                    | Gravar Bootloader<br>ue);//重新初始化WIFI<br>);<br>t(true);            |              |                        |   |
| <pre>delay(300);<br/>Reltec.display-&gt;com<br/>WIFIsetUp();<br/>WIFi.disconnect(tr<br/>delay(1000);<br/>WIFI.med(WIFI_STR<br/>WIF1.setAutoConnect<br/>bid loop()<br/>WIFIScan();<br/>delay(5000);</pre>                                                                                                    | Gravar Bootloader<br>ue)://重新初始化WIFI<br>);<br>t(true);            |              |                        |   |
| <pre>delay(300);<br/>Reltec.display-&gt;cs<br/>WIFISetUp();<br/>WiFi.disconnect(tt<br/>delay(1000);<br/>WIFI.mode(WIFI_STA<br/>WIFi.setAutoConnect<br/>did loop()<br/>WIFIScan();<br/>delay(5000);<br/>arregado.</pre>                                                                                                    | Gravar Bootloader<br>ue);//重新初始化WIFI<br>);<br>t(true);            |              |                        |   |
| <pre>delay(300);<br/>Reltec.display-&gt;cs<br/>WIFISetUp();<br/>WIFI.disconnect(tt<br/>delay(1000);<br/>WIFI.setAutoConnect<br/>vid loop()<br/>WIFIScan();<br/>delay(5000);<br/>wIFIScan();<br/>delay(5000);</pre>                                                                                                    | Gravar Bootloader<br>ue)://重新初始化WIFI<br>);<br>t(true);            |              |                        |   |
| <pre>delay(300);<br/>Heltec.display-&gt;r<br/>WiFisetUp();<br/>WiFi.delay(1000);<br/>WiFi.mode(WIFI_STA<br/>WiFi.setAutoConnec<br/>oid loop()<br/>WiFiScan();<br/>delay(5000);<br/>mregado.<br/>aving<br/>of secontary of a Table State<br/>of secontary of a Table State<br/>of secontary of a Table State<br/>of secontary of a Table State<br/>of secontary of a Table State<br/>of secontary of a Table State<br/>of secontary of a Table State<br/>of secontary of a Table State<br/>of secontary of a Table State<br/>of secontary of a Table State<br/>of secontary of a Table State<br/>of secontary of a Table State<br/>of secontary of a Table State<br/>of secontary of a Table State<br/>of State<br/>of State</pre> | Gravar Bootloader<br>ue)://重新初始化WIFI<br>);<br>t(true);            |              |                        |   |

## Opção 2: Arduino Web Editor

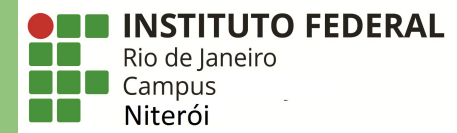

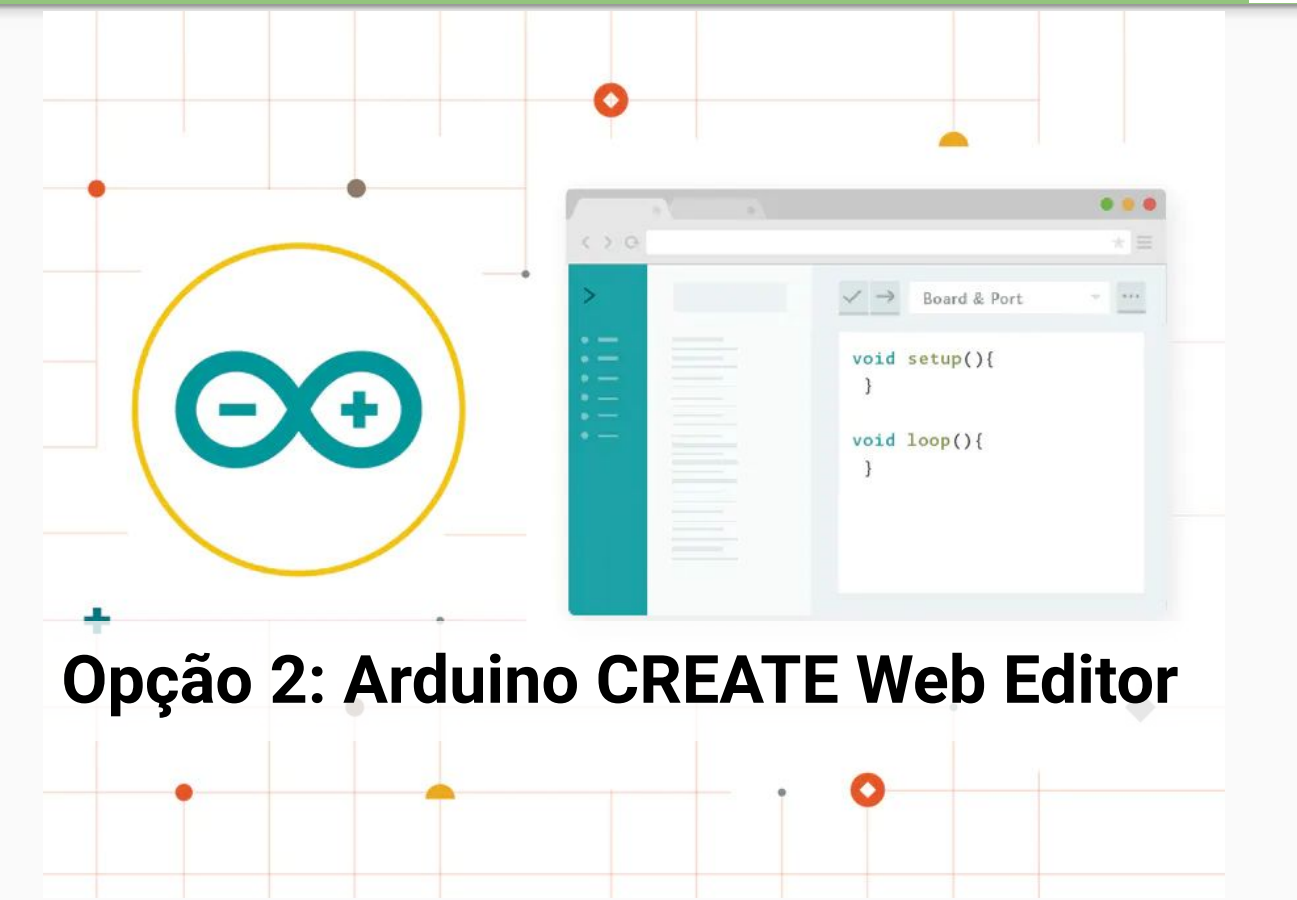

## Opção 2: Arduino Web Editor

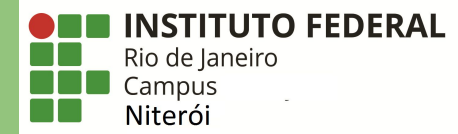

|                  | ×                         | SimpleWiFiServer UPGRADE PLAN                                                                                                    | 8 🌖 |
|------------------|---------------------------|----------------------------------------------------------------------------------------------------|-----|
| > EDITOR         | NEW SKETCH 🛅 🗘            | ✓ → ★ ESP32 Dev Module                                                                                                    |     |
| Sketchbook       | SEARCH SKETCHBOOK Q       | SimpleWiFiServer.ino                                                                                                    |     |
| Examples         | ORDERING BY LAST MODIFIED | 1 * /*<br>2 WiFi Web Server LED Blink                                                                                                    | K 3 |
| Libraries        | AP_SimpleWebServer_copy   | A simple web server that lets you blink an LED via the web.<br>This sketch will print the IP address of your WiFi Shield (once connected)<br>to the Serial monitor. From there, you can open that address in a web browser                                                                                                    | ΣΞ  |
| ्र- Monitor      | 🖬 sketch_aug16a           | 7 to turn on and off the LED on pin 5.<br>8<br>9 If the IP address of your shield is yourAddress:                                                                                                    |     |
| Reference        |                           | 10 http://yourAddress/L turns the LED on<br>11 http://yourAddress/L turns it off                                                                                                    |     |
| ⑦ Help           |                           | 12<br>13 This example is written for a network using WPA encryption. For<br>14 WEP or WPA, change the Wifi.begin() call accordingly.<br>15                                                                                                    |     |
| 簾¦ Preferences   |                           | 16 Circuit:<br>17 * WiFi shield attached                                                                                                    |     |
| C Features usage |                           | <pre>18 * LED attached to pin 5 19 20 created for anduino 25 Nov 2012 21 by Tom Igoe 22 23 ported for sparkfun esp32 24 31.01.2017 by Jan Hendrik Berlin 25 26 */ 27 28 #include <wifi.h> 29 20 const char* ssid = "yourssid"; 21 const char* ssid = "yourpasswd"; 23 34 WiFiServer server(80); 34 35 void setup() 36 * / </wifi.h></pre> |     |

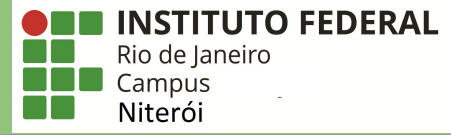

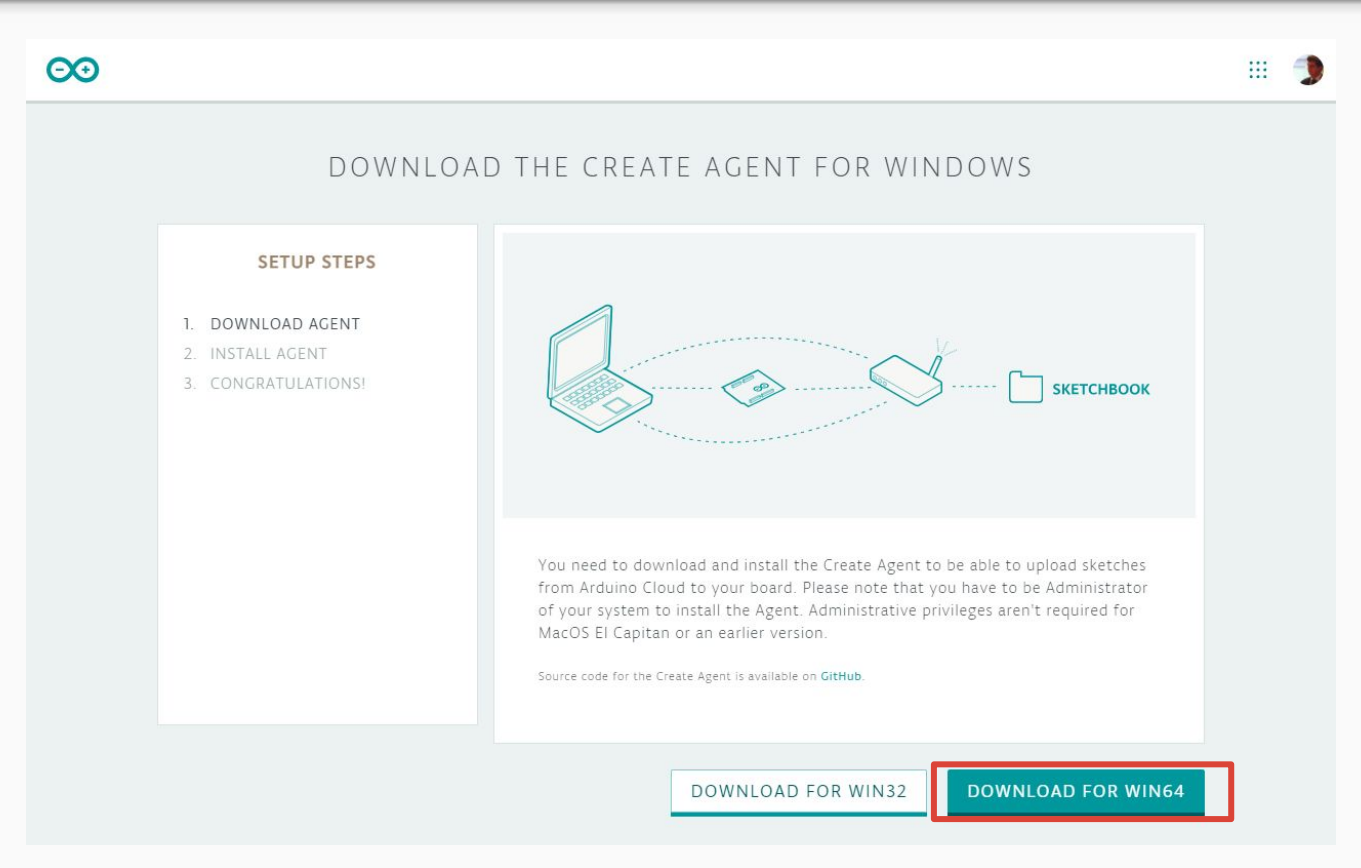

### https://create.arduino.cc/getting-started/plugin/download

INSTITUTO FEDERAL
 Rio de Janeiro
 Campus
 Niterói

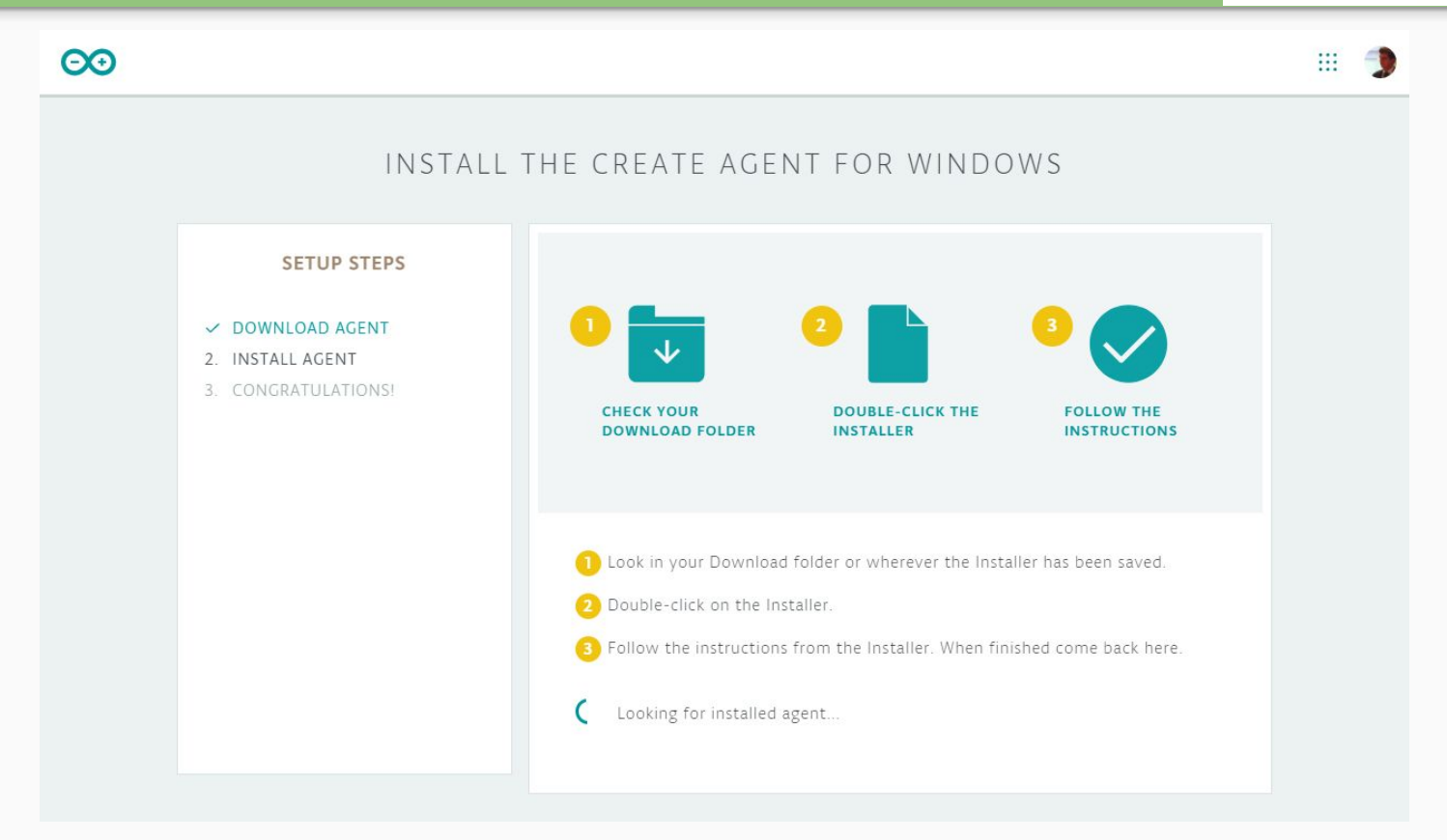

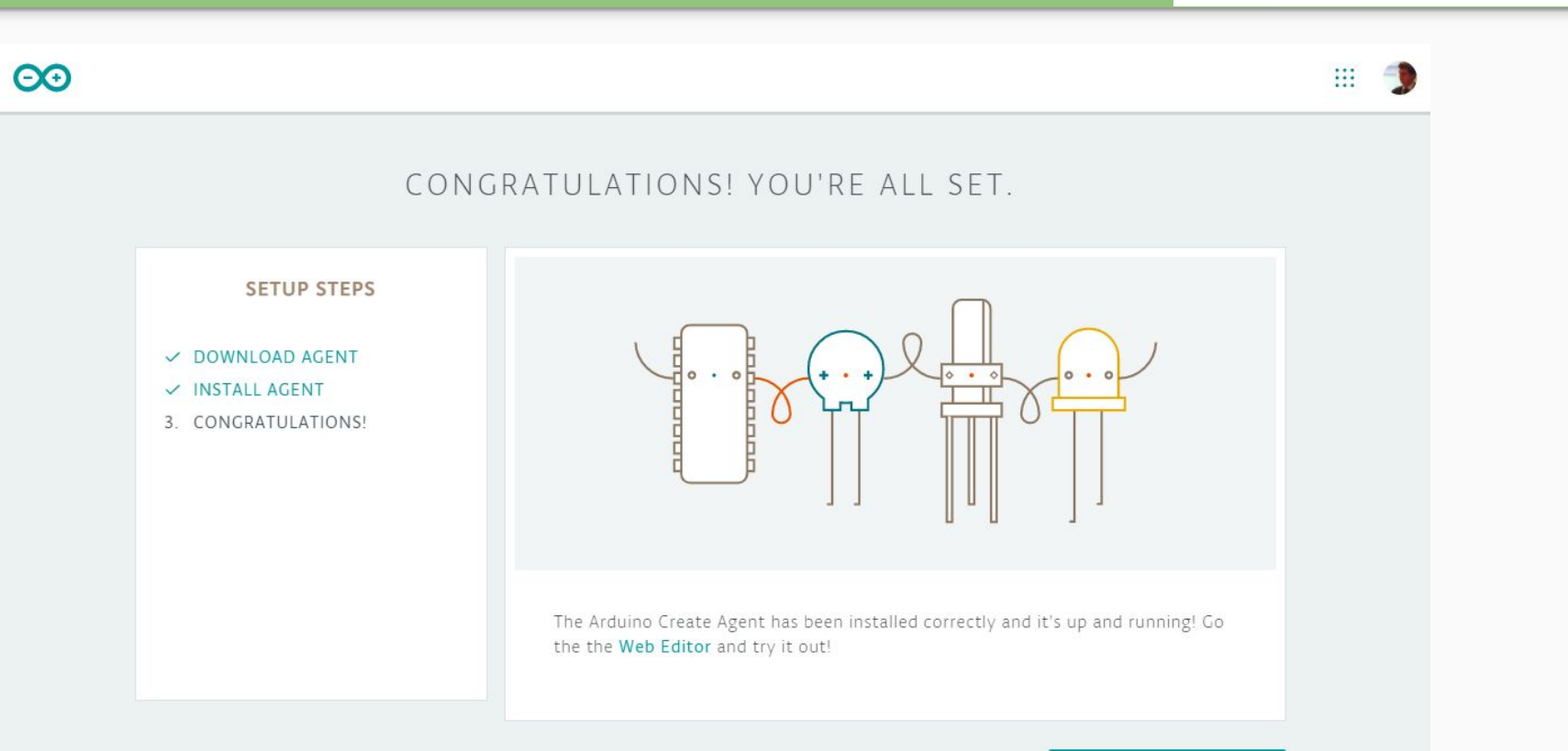

#### GO TO WEB EDITOR

INSTITUTO FEDERAL

Rio de Janeiro Campus **Niterói**  Revisão

# INSTITUTO FEDERAL Rio de Janeiro Campus Niterói

CANCEL

#### Select Other Board & Port

Select both a BOARD and a PORT if you want to upload a sketch.

If you only select a BOARD you will be able just to compile,

but not to upload your sketch.

| BOARDS                    |   | PORTS                            |     |
|---------------------------|---|----------------------------------|-----|
| esp32 dev                 | Q | COM5                             | ~   |
| DOIT ESP32 DEVKIT V1      |   | FLAVOURS                         | - 1 |
| ESP32 Dev Module          | ~ | Default 4MB with spiffs (1.2MB A | -   |
| Hornbill ESP32 Dev        |   | 240MHz (WiFi/BT)                 | -   |
| Onehorse ESP32 Dev Module |   | QIO                              | •   |
| VintLabs ESP32 Devkit     |   | 80MHz                            | •   |

# Arduino Web Editor + Arduino CREATE Agent + Instalação do Driver

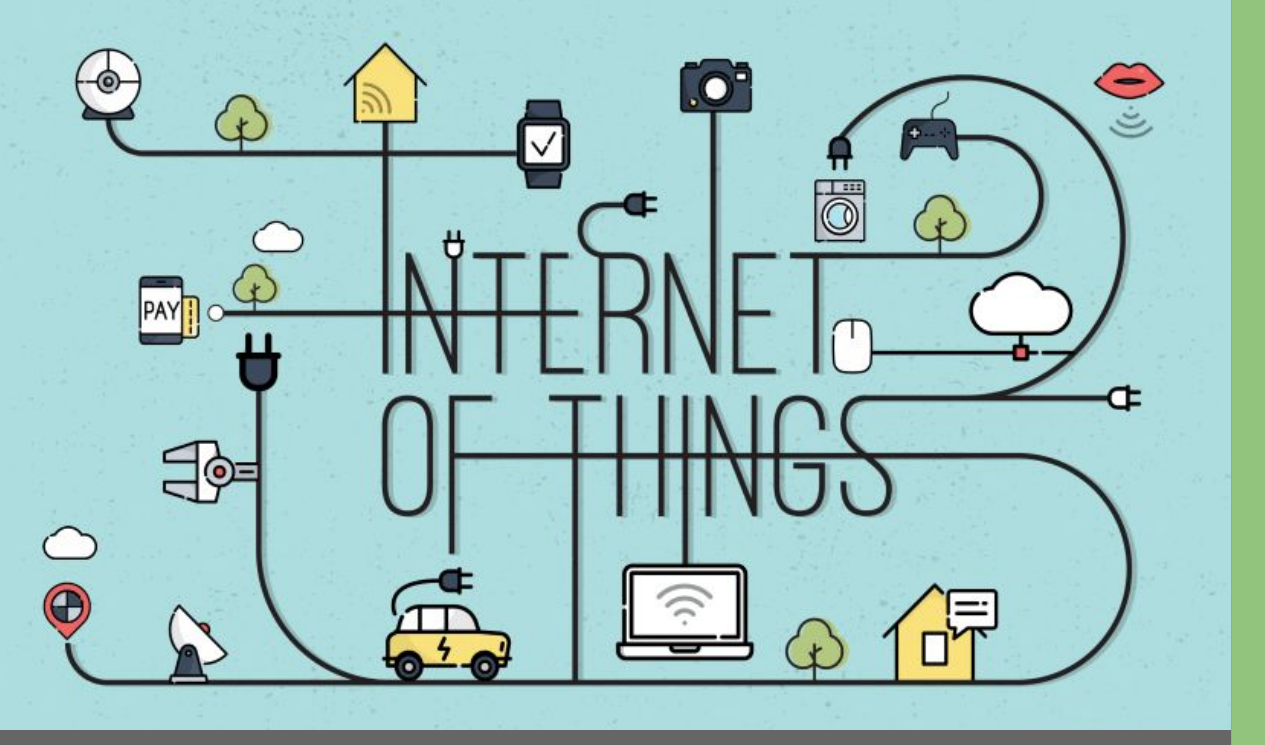

# Dúvidas

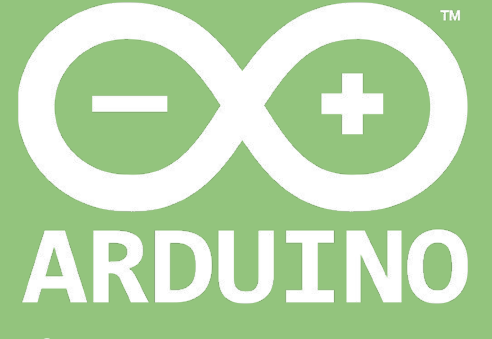

Professor: Luiz Felipe Oliveira